## Статусы кредитной организации

Для заполнения данного реквизита необходимо открыть Справочники → Покупки и продажи → Контрагенты

В субконто "Ценные бумаги" контрагентом будет являться эмитент (см. Примечание)

## Заполняем реквизит Статусы кредитной организации

| Основное Документы Дог                                                                   | оворы Банковские счета   | Контактные лица | Счета расчетов с контрагентам | и Лицензии пос | тавщиков алкогольной продукции                                                                                                    | Еще 🝷   |  |
|------------------------------------------------------------------------------------------|--------------------------|-----------------|-------------------------------|----------------|----------------------------------------------------------------------------------------------------|---------|--|
| Записать и закрыть За                                                                    | аписать Заполнить -      | Досье           | 📑 Настройки счетов 🗸          | <i>(</i> 1СП.  | АРК Риски 🔹 🔁 ЭДО 👻                                                                                                    | Еще - ? |  |
| Организационно-правовая фор                                                              | ма:                      |                 |                               |                |                                                                                                    |         |  |
| История изменения доли                                                                   |                          |                 |                               |                |                                                                                                    |         |  |
| Доля участия:                                                                            | 000,00                   |                 |                               |                |                                                                                                    |         |  |
| Аналитики XBRL                                                                           |                          |                 |                               |                |                                                                                                    |         |  |
| Адрес XBRL:                                                                              |                          |                 |                               |                |                                                                                                    |         |  |
| Идентификатор XBRL:                                                                      |                          |                 |                               |                |                                                                                                    |         |  |
| Статусы кредитной организации: Некредитные организации 🔹                                 |                          |                 |                               |                |                                                                                                    |         |  |
| Тип контрагента:                                                                         |                          |                 | *                             |                |                                                                                                    |         |  |
| Документ:                                                                                | Документ, удостоверяющий | личность        |                               |                |                                                                                                    |         |  |
| Физическое лицо (БНФО):                                                                  |                          |                 |                               |                |                                                                                                    |         |  |
| Комментарий:                                                                             |                          |                 |                               |                |                                                                                                    |         |  |
| <ul> <li>Основной банковский счет</li> </ul>                                             |                          |                 |                               |                |                                                                                                    |         |  |
| Банк: Введите БИК или                                                                    | наименование банка       |                 | ▼ C                           |                |                                                                                                    |         |  |
| Номер счета: Номер счета                                                                 |                          |                 |                               |                |                                                                                                    |         |  |
| > Адрес и телефон Активация Windows                                                      |                          |                 |                               |                |                                                                                                    |         |  |
| > Дополнительная информация Чтобы активировать Windows, перейдите в раздел, "Параметры". |                          |                 |                               |                | рейдите в                                                                                                    |         |  |
| Категория контрагента:                                                                   |                          |                 | •                             | pu             | Herrich and herrich and herric |         |  |
|                                                                                          |                          |                 |                               |                |                                                                                                    |         |  |

## Рис. 1. Контрагент

Для удобства заполнения аналитик по Статусам кредитной организации, можно воспользоваться следующей настройкой. Формируем ОСВ по счету. для которого требуется заполнить аналитики - в группировке обязательно должно быть выбрано поле Контрагенты:

| 🗲 🔿 ☆ Оборотно-сальдовая ведомость по счетам 47423 за 1 полугодие 2023 г. |                                                   |                   |  |  |  |
|---------------------------------------------------------------------------|---------------------------------------------------|-------------------|--|--|--|
| Период: 01.01.2023 🗎 – 30.06.2023 🗎 Счет: 47423 🔹 🗗 Организация 🔹 🖓       |                                                   |                   |  |  |  |
| Сформировать Скрыть настройки Выбрать настройки Сохранить настройки       |                                                   |                   |  |  |  |
| Настройки                                                                 |                                                   |                   |  |  |  |
| Группировка Дополнительные счета Отбор Пон                                | азатели Дополнительные поля Сортировка Оформление |                   |  |  |  |
| Г По субсчетам                                                            |                                                   |                   |  |  |  |
| Добавить Удалить 🛧 🗸                                                      |                                                   |                   |  |  |  |
| Поле                                                                      | Тип группировки                                   |                   |  |  |  |
| Подразделение                                                             | Без групп                                         |                   |  |  |  |
| Счет аналитического учета                                                 | Без групп                                         |                   |  |  |  |
| 🗹 Контрагенты                                                             | Без групп                                         |                   |  |  |  |
| Валюта                                                                    | Без групп                                         |                   |  |  |  |
| Договоры.Вид дебиторской задолженности                                    | Без групп                                         |                   |  |  |  |
| Договоры                                                                  | Без групп                                         |                   |  |  |  |
| Валюта                                                                    | Без групп                                         |                   |  |  |  |
|                                                                           |                                                   |                   |  |  |  |
|                                                                           |                                                   |                   |  |  |  |
|                                                                           |                                                   |                   |  |  |  |
|                                                                           |                                                   | Активация Windows |  |  |  |
| Периодичность: За период отчета • раздел "Параметры".                     |                                                   |                   |  |  |  |

Рис. 2. Оборотно-сальдовая ведомость по счету 47423

В сформированном ОСВ получаем список Контрагентов – при двойном нажатии мыши на него выбираем Открыть "Контрагент" – далее заполняем необходимый реквизит.

Если необходим реквизит "Тип контрагента" по субконто "Ценные бумаги", то формируем ОСВ по счету с группировкой полей: Ценные бумаги, Ценные бумаги.Эмитент:

| Период                                                                                      | q: 01.01.2023 💼 - 30.06.2023 💼                        | Счет: 50605 🔹 🗗  рганизация | ▼ ₽                                                          |  |  |  |  |
|---------------------------------------------------------------------------------------------|-------------------------------------------------------|-----------------------------|--------------------------------------------------------------|--|--|--|--|
| Сформировать Скрыть настройки Выбрать настройки Сохранить настройки                         |                                                       |                             |                                                              |  |  |  |  |
| Настр                                                                                       | Настройки                                             |                             |                                                              |  |  |  |  |
| Группировка Дополнительные счета Отбор Показатели Дополнительные поля Сортировка Оформление |                                                       |                             |                                                              |  |  |  |  |
| По субсчетам                                                                                |                                                       |                             |                                                              |  |  |  |  |
| Добавить Удалить 🛧 🕹                                                                        |                                                       |                             |                                                              |  |  |  |  |
|                                                                                             | Поле                                                  | Тип группировки             |                                                              |  |  |  |  |
| Подразделение                                                                               |                                                       | Без групп                   |                                                              |  |  |  |  |
|                                                                                             | Счет аналитического учета                             | Без групп                   |                                                              |  |  |  |  |
|                                                                                             | Ценные бумаги                                         | Без групп                   |                                                              |  |  |  |  |
|                                                                                             | Ценные бумаги.Эмитент                                 | Без групп                   |                                                              |  |  |  |  |
|                                                                                             |                                                       |                             |                                                              |  |  |  |  |
|                                                                                             |                                                       |                             |                                                              |  |  |  |  |
|                                                                                             |                                                       |                             |                                                              |  |  |  |  |
|                                                                                             |                                                       |                             |                                                              |  |  |  |  |
|                                                                                             |                                                       |                             |                                                              |  |  |  |  |
|                                                                                             |                                                       |                             |                                                              |  |  |  |  |
|                                                                                             |                                                       |                             | АКТИВАЦИЯ WINCOWS<br>Чтобы активировать Windows, перейдите в |  |  |  |  |
| Перис                                                                                       | Периодичность: За период отчета • раздел "Параметры". |                             |                                                              |  |  |  |  |

В сформированном ОСВ получаем список Эмитентов (они так же находятся в Справочнике Контрагенты) – при двойном нажатии мыши на него выбираем Открыть "Эмитент" – далее заполняем необходимый реквизит.

Рис. 3. Оборотно-сальдовая ведомость по счету 50605